## FY26 FIN Basic Guide

All MU budget assumptions, calendar, training guides and sessions will be posted on the Division of Finance's website:

https://finance.missouri.edu/budgeting-2/

To start the budget process, first verify the chartfields you are assigned to budget. Start by running a Workday **'B34 Cost Centers to Budget for NY by Fund, Deptid & Program'** report for your department.

https://login.adaptiveinsights.com/ (use Chrome, Edge, Firefox or the Safari browser)

| ≡          | Broke Broke Barrier And System | Reports / Overview                                           |                                                                                     |
|------------|--------------------------------|--------------------------------------------------------------|-------------------------------------------------------------------------------------|
| Re         | ports                          |                                                              |                                                                                     |
|            | udd New ∣←                     | Q Search<br>Shared / 01 Budget Reports                       | * Run the report for Current Year -<br>FY2025 and<br>either the 'Dept' or 'SubDept' |
| =          | All                            | Name 🧅                                                       | you have been assigned to budget.                                                   |
| 8          | Personal                       | B36 Three-year Original Budget and Actuals with NY Budget    |                                                                                     |
| 0          | Charad                         | B35 Three-year & CY Actuals & Budget Split by Deptid (Excel) |                                                                                     |
| <i>C</i> , | Shared                         | B34 Cost Centers to Budget for NY by Fund, Deptid & Program  |                                                                                     |

\*This report will display every chartfield that has actuals and/or was budgeted in the current year at the Fund/Deptid/Program level. Project and class are not budgeted in Workday. Best practice is to ask your division's fiscal officer which fund group they require to be budgeted within the division.

|                                                  | Required to | Do NOT | Only budget if directed to |
|--------------------------------------------------|-------------|--------|----------------------------|
| Funds:                                           | Budget      | Budget | by your Division's BFO     |
| Operations - (0020, 0030)                        | X           |        |                            |
| Other Unrestricted - (0445-0450)(0700-0840)      | X           |        |                            |
| Auxiliary Operations - (0100-0435)(0460-0699)    | X           |        |                            |
| Gifts & Restricted State Approp - (2000-2055)    | x           |        |                            |
| Restricted Non-Gift Schoalrship & Other - (2070) | X           |        |                            |
| Grants & Contracts - (2100-2240)(2245-2299)      |             |        | х                          |
| Endowment - (1200-1220)(3000-3310)               |             |        | х                          |
| Loan - (1100)(3400)                              |             |        | х                          |
| Operations - (0000)                              | Х           |        |                            |
| Federal Approp - (2244)                          | x           |        |                            |
| Unrestricted Plant - (1000-1050)                 | X           |        |                            |
| Restricted Plant - (2300-2325)(4000)             | X           |        |                            |
| Clearing - (0090)                                |             | х      |                            |
| Agency - (6000-6030)                             |             | х      |                            |

Round One to be completed by April 4th Round Two to be completed by May 1st While the system is available for updates 24 hours a day, due to nightly updates for metadata and actuals from approximately 4 AM – 7:30 AM, users might notice inconsistent data as the load process completes or slower performance.

Each fund/deptid/program combination will be budgeted in sheet **'Budget – Fin Plan Update'** under the 'FY26 Budget Working' column.

| UM System Sheets | / Overview     | E                                 | unic 🚱 mil St                                | Budget Workin        | 1g ~        | • |
|------------------|----------------|-----------------------------------|----------------------------------------------|----------------------|-------------|---|
| Sheets           |                |                                   |                                              |                      |             |   |
| Overview         | <del>¢</del> - | Q Search                          | Level CENVHLTH - Environmental Health & Safe | ty 🗸 Workflow Status | IN PROGRESS | : |
|                  |                | Name                              |                                              |                      |             |   |
| Level Assigned   |                | Budget Planning Sheets            |                                              |                      |             |   |
| Assumptions      |                | Budget - Fin Plan Update          |                                              |                      |             |   |
|                  |                | Budget - Regular Positions Update |                                              |                      |             |   |
|                  |                | Budget - Pool Positions Update    |                                              |                      |             |   |

For a complete guide to the Fin Plan Update sheet see page 5 in Unit 2: WP Fin Plan Budgeting

Once you open the sheet, if your display did not automatically change over to FY26 for data entry, you will need to change your display options. > Open 'display options'

|   | <u></u> ₩₩       |               |                                                                                                    |          | System      |     | Sheets / Budget - Fin Plan Upda |                                                                                                    |           |  |   | te |  |  |
|---|------------------|---------------|----------------------------------------------------------------------------------------------------|----------|-------------|-----|---------------------------------|----------------------------------------------------------------------------------------------------|-----------|--|---|----|--|--|
|   | ✓ fx             |               | ±.                                                                                                    | Ð        | Î <u>fx</u> |     | Ь                               | ₽                                                                                                    | E1        |  | C | С  |  |  |
|   | > Select the F   | Y2026 o       | options                                                                                                    |          |             |     |                                 |                                                                                                    |           |  |   |    |  |  |
|   | Display Optio    | ns            |                                                                                                    |          |             |     |                                 |                                                                                                    |           |  |   |    |  |  |
| < | Time Hide        | Row Totals    | Accou                                                                                                    | nts L    | .evels F    | und | Progr                           | am                                                                                                    | Sparkline |  |   |    |  |  |
|   | Start            |               |                                                                                                    | End      |             |     |                                 |                                                                                                    |           |  |   |    |  |  |
|   | Start of Version |               | •                                                                                                    | End of V | /ersion     |     | •                               |                                                                                                    |           |  |   |    |  |  |
|   |                  |               | Month                                                                                                    |          | Quarter     |     |                                 | Year                                                                                                    |           |  |   |    |  |  |
|   | All              |               |                                                                                                    |          |             |     |                                 | <b>_</b>                                                                                                    |           |  |   |    |  |  |
|   | FY2022           |               |                                                                                                    |          |             |     |                                 | <ul> <li>Image: A set of the set of the</li></ul>  |           |  |   |    |  |  |
|   | = FY2023         |               |                                                                                                    |          |             |     |                                 | ✓                                                                                                    |           |  |   |    |  |  |
|   | - FY2024         |               |                                                                                                    |          |             |     |                                 | <ul> <li>Image: A second second s</li></ul> |           |  |   |    |  |  |
|   | - FY2025         |               | <b>~</b>                                                                                                    |          |             |     |                                 |                                                                                                    |           |  |   |    |  |  |
|   | FY2026           |               | <ul> <li>Image: A second second s</li></ul> |          |             |     |                                 | <ul> <li>Image: A second second s</li></ul> |           |  |   |    |  |  |
|   | Suppress row     | s if all zero | s or blank                                                                                                    |          |             |     |                                 |                                                                                                    |           |  |   |    |  |  |
|   | ок с             | ancel         |                                                                                                    |          |             |     |                                 |                                                                                                    |           |  |   |    |  |  |

General Revenue Allocation (PS Account 400000) should be entered only in the month of July except for School of Medicine users. SoM enters their GRA monthly. **Be sure to use whole dollars only.** Do not place the amount in the YTD column and allow Workday to spread it monthly. This will cause rounding errors for campus.

Beginning Balance (PS Account 300000) should also only be entered in the month of July.

Endowment distributions (PS Account 470300) & investment income (PS Account 475000) will be uploaded to your budget by our office.

Overhead allocations should be created as monthly entries (Jul-Jun) using PS Account 742070.

When you have **completely finished** budgeting all of your revenues for FY26, you can run a PowerBI report and it will pull all eligible revenue accounts from your working budget that will be taxed.

The report is located in **Power BI** under:

## 'MU Finance Operational Reports' app > 'Budget Season FY26' > Overhead Allocation Calculation

\*Please note - if you make changes in Workday that day, overnight processes must run before you can use the Power BI report

The box at the top of the report will then multiply the revenue by the **5% FY26 rate** to use for your overhead allocation amount. The query is set to prompt for your org level (VCVP, CSD or dept).

## To add a new account to the sheet:

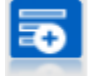

Add a new row to budget for account not showing on the sheet, instead of unsuppressed all Zeros and Blanks.

There are accounts used in the GL to record actuals that are rolled up for the budget. If you are unsure of how accounts roll up, or at what level to budget, refer to the 'Workday\_PS\_Budget Levels' tab of the PS account list. https://collaborate.umsystem.edu/sites/controller/public/Financial%20Information%20Services/Peoplesoft/acctlist.xlsx

Apart from contra accounts (primarily student aid, F&A, internal sales, and salary guarantees) and transfers, there should be no negative revenues or expenses.

To view the complete list of contra accounts, see Appendix A in Unit 2

Note: An easy way to identify a contra account on this sheet is if the account number is > 600000 in the Revenue section or account number is < 600000 in the Expenses section. The sign used on the actuals could also indicate if the account is a contra account.

Reports within Workday will automatically update when the user clicks save on the sheet.

A separate entry sheet has been created to keep all transfers in balance. Using the sheet **'Budget – Transfers Data Entry'**, the **entity transferring out** will enter chartfield information for **both sides** of the transfer. The transfers data entry integration runs every 15 minutes, 24 hours a day. After the transfer has been created and the integration runs, the transfer will appear in the **'Budget -Transfer Review'** sheet and push the transfer into the receiving unit's budget. **It is very important to verify the receiving entity's chartfield and confirm the amount before creating the entry.** 

\*All transfers out should be created with a negative amount.

For a complete guide to budgeting transfers, see Unit 3: WP Transfers and Full Costing Budgeting

| ŝ  | UM System             | Sheets / Budge            | et - Transfers Data Er  | ntry                          |                       | Et when the set |                      |     |                        |            | Budget Working 🗸 🥐 |              |               |          |  |
|----|-----------------------|---------------------------|-------------------------|-------------------------------|-----------------------|-----------------|----------------------|-----|------------------------|------------|--------------------|--------------|---------------|----------|--|
| ~  | × #   8               | 1 <b>5</b> 1              | 5   🖬   R               | 🕸   C 🗆                       | Ŧ                     |                 |                      |     |                        | Levels CEN | VHLTH - Env        | ironmental H | ealth & Safel | y y      |  |
|    | LEVEL #               | FUND                      | PROGRAM                 | SOURCE ACCOUNT                | TARGET LEVEL          | TARGET FUND     | TARGET PROGRAM       | ST4 | COMMENTS               | JUL-2021   | AU5-2021           | SEP-2021     | OCT-2821      | N0V-2021 |  |
| 1  | 1120001 - LABORATE    | 0000 - Operations         | 0 - Unspecified Program | 862150 - Transfers Out Bets   | C1300008 - MIZZOU ON  | 0000 - Operat   | 0 - Unspecified Pr., | S., | Ann testing            | -8,000     |                    |              |               |          |  |
| 1  | 01120003 - E H S SERV | 0000 - Operations         | 0 - Unopecified Program | 863100 - Full Costing Out     | A0201007 - SOUTH AFR  | 0000 - Operat_  | 0-Unspecified Pr     | 5., | Full Costing           | 750        | 750                | 750          | 750           | 75       |  |
|    | C1120003 - E H S SERV | 0825 - Other Service Oper | 0 - Unspecified Program | 862100 - Intra-Divisional Tra | C1120022 - ENV HUTH 8 | 1025-Unrest     | 0 - Unspecified Pr., | S., | EHS Inst Support       | -30,000    |                    |              |               |          |  |
| 5  | C1120003 - E H S SERD | 0825 - Other Service Oper | 0 - Unspecified Program | 862100 - Intra-Divisional Tra | C1120022 - ENV HUTH 6 | 1025-Urvest.    | 0-Unspecified Pr.,   | 5   | EHS Inst Support       | -1,007     | -1,667             | -1,667       | -7,667        | -1,00    |  |
| 4  | CENVHLTH - Environm   | 0000 - Operations *       |                         |                               |                       |                 |                      | S., | Level should be deptid |            |                    |              |               |          |  |
| sh | owing rows 1-5 of 5.  |                           |                         |                               |                       |                 |                      |     |                        |            |                    |              |               |          |  |
|    |                       |                           |                         |                               | 1.0                   |                 |                      |     |                        |            |                    |              |               |          |  |